Effort Certification Training **Certification Stage** 

# Why do we Certify?

- Effort is a mechanism to confirm salaries and wages <u>charged</u> to a sponsored project in relation to the work <u>performed</u> and <u>committed</u> to the agency in proposal.
  - Federal Requirement
  - UNM is required to assure Federal and other award sponsors that the allocation of salaries charged are fair, consistent and timely with the effort performed.
    - Potential financial penalties for non-compliance
    - Expenditure disallowance department would be responsible to repay the charges to the agency
    - Non-compliance on A-133 audit could impact future funding
- Applies to non-timesheet employees only

# What is Effort

- Effort is the time spent on a sponsored project, it is expressed as a percentage of the employees' total University related duties
  - Effort must equal 100% cumulative total
    - Includes teaching, research, service
    - Does not include any activities outside of University related work
  - Cannot exceed 100% if working on multiple projects
  - It is not measured on a standard 40 hour work week, but on the actual time worked.
  - Tolerance threshold of +/- 5%
    - Original award agreement and time worked
- Recently approved Effort Certification Policy will be added to UNM Faculty Handbook

# **Effort Certification Process**

- Reports are displayed by employee
- Certification reports distributed and certified semiannually through LoboWeb
  - Pre-Review Stage
    - 30 calendar days after reports are generated
  - PI Certification
    - Begins when Pre-Review stage is completed
    - Ends 60 calendar days after reports are generated
  - Email notification at all stages
    - PI copied on initial email for Pre-Review
    - Email sent to PI after each employee is reviewed by all Pre-Reviewers
    - Reminder and delinquent notifications will also be sent
- Pre-Review must be completed prior to Certification

# **Accessing Reports**

- <u>https://my.unm.edu/cp/home/displaylogin</u> to log into LoboWeb
- Select the Employee Life or Faculty Life tab Click on Lobo Web

| Home Campus Life Library UNM E-Mail Student Life My Cou                                                                                                    | rses Employee Life Finance                                                                                                    | June 13, 2011                                                                                                    |
|----------------------------------------------------------------------------------------------------|----------------------------------------------------------------------------------------------------|----------------------------------------------------------------------------------------------------|
| Human Resources         General Information         H Main Page         • PPAN         • Salary Structure Table         • Standard Timesheet for Staff (PDF)         • Standard Timesheet for Staff (Excel)                                                                                                    | LoboWeb For Employees UNM Account Suite will be unavailable Wednesday, June 15, 7AM - 5PM During this time access to 'Make Bursar Payment' will be unavailable. Thank you for your patience as we work to improve this service. | UNM Business Applications Transaction and Real-time Query Systems Internet Native Banner LoboWeb LoboMart UNMJobs Workflow                                                                                                    |
| Career Development<br>• Career Development Main Page<br>• Education and Training<br>• Career Ladders<br>Staff Resources                                                                                                    | Please refer to the IT Alerts board<br>(http://italerts.unm.edu)<br>for additional information or updates.<br>Please contact the IT Customer Support Services<br>with questions at 277-5757.                                    | Reporting<br>• E-Print<br>• Hyperion<br>Banner Resources<br>• Banner Authorization Requests                                                                                                    |
| Counseling Assistance and Referral Services (CARS) Dispute Resolution Lesbian, Gay, Bisexual, Transgender, and Questioning (LGBTQ) Resource Center HR Consulting Services Office of Equal Opportunity (OEO) Training (Employee and Organizational Development - EOD) Wellness (Employee Health Promotion Program - EHPP) Renefits | The University of New Mexico<br><b>LoboWeb</b><br>What is LoboWeb?<br>LoboWeb is the place for employees to view/update personal information, benefits and<br>deductions, pay information, tax forms and more.<br>Enter LoboWeb | Report a Duplicate Person/Non-person     Search Class Schedule     Search Class Schedule     Electronic Forms     Purchasing Department Website Space Management     Self-Service: Space Information & Floor Plans     Discover Viewer: Reports     Space Management Website     Contacts: space@unm.edu or 277-3800 |
| Insurance  Dental Insurance Eligibility and Enrollment Life Insurance Medical Insurance Prescription Drug Insurance                                                                                                    | Due to scheduled backups, LoboWeb is unavailable Saturday 7:00<br>pm - 9:30 pm.                                                                                                    | Banner Announcements  No current announcements.                                                                                                    |
| Vision Insurance Education     Educational Benefits Retirement     Alternative Retirement Plans (APP)                                                                                                    | <ul> <li>House Bill 129 - Return-to-Work Retirees</li> <li>Retirement Representatives on Campus - TIAA-CREF, VALIC, and Fidelity</li> <li>Ergonomics - Feel Better at Work</li> </ul>                                           | Banner Training Training Databases New Banner training database (BANTR) Old Banner training database (TRNC2)                                                                                                    |
| Comparison of ERA and ARP Retirement Plans     Educational Retirement Board (ERB)     Retirement Manager                                                                                                    | Employee and Organizational Development                                                                                                    | Ord Barner Gaming database (TRNS2)     LoboMart Training     Job Aids and Standard Operating Procedures     Learning Central (Register for courses and manage your learning plan)                                                                                                    |

# **Select Effort Certification**

| Student  | Financial Aid | Employee | Payment | Finance |
|----------|---------------|----------|---------|---------|
| Search 🗌 |               | Go       |         |         |

#### Employee

Welcome to LoboWeb for Employees! You can view personal information such as benefits and deductions, leave balances and direct deposi Demographic Self-Service Information (i.e. home address) Emergency Contacts Annuities and Donations W4 Forms

Direct Deposit Information

Please remember that history will build beginning January 2, 2008. Information such as previous pay stubs or job history prior to January 20

Should you have any questions, be sure to call us at the Banner HR/Payroll Support Center at 277-HRPR (4777). Hours of operation will t

#### Personal Information Update race/ethnicity information; update addresses, emergency contact information, and directory information; opt-out of public dis Make Bursar Payments Pay Bursar billed insurance, parking tickets, etc. by credit card, checking or savings account. Benefits and Deductions Retirement, Health, Flexible Spending, Miscellaneous, Beneficiaries, Benefit Statement Pay Information Direct Deposit, Earnings History, Deductions History, Pay Stubs Tax Forms W4 Form, W2 Statement Jobs Summary List of Jobs and Associated Transactions Leave Balances List of Leave Balances Time Sheet (Approvals and View Only) Departmental Time Entry Approvals and View Effort Certification & Labor Redistribution New! Certify effort against sponsored projects or initiate/approve labor redistributions. **RELEASE: 8.4.1**

#### Select Review or Certify Reports

| Certify My Effort        | Effort Report Actions | 🕒 New 💈       | Refresh 🖾 Open 📊   | Save 🕼 Copy 🕞 Dele | te More Actions 👻 🗮 | Close           |
|--------------------------|-----------------------|---------------|--------------------|--------------------|---------------------|-----------------|
| eview or Certify Reports | Certify My            | Effort        |                    |                    |                     |                 |
| roxy or Superuser        |                       |               |                    |                    |                     |                 |
|                          | COA Period Code       | Report Period | Start Date         | End Date           | Status              | Unlocked/Locked |
|                          |                       | PI informat   | tion will appear h | ere                |                     |                 |
|                          |                       |               |                    |                    |                     |                 |
|                          |                       |               |                    |                    |                     |                 |
|                          |                       |               |                    |                    |                     |                 |
|                          |                       |               |                    |                    |                     |                 |
|                          |                       |               |                    |                    |                     |                 |
|                          |                       |               |                    |                    |                     |                 |
| n Items                  |                       |               |                    |                    |                     |                 |
|                          |                       |               |                    |                    |                     |                 |
|                          |                       |               |                    |                    |                     |                 |
|                          |                       |               |                    |                    |                     |                 |
|                          |                       |               |                    |                    |                     |                 |

# **Click Advanced Search**

| Effort Certification Labor R | edistribution                                                                                                    | Sign Out        | ? Help 🔻           |
|------------------------------|----------------------------------------------------------------------------------------------------|-----------------|--------------------|
| Certify My Effort            | Effort Report Actions 🚯 New 💋 Refresh 📾 Open 🕞 Save 📳 Copy 📡 Delete More Actions 🗸 🕱 Close                                                                                                    |                 |                    |
| Review or Certify Reports 💙  | Review or Certify Reports                                                                                                    |                 |                    |
| Proxy or Superuser           | Search by ID →                                                                                                    |                 | Displaying 0 yours |
|                              | COA     Period Code     Roort Period     Last Name     First Name     ID     Start Date     End Date     Status                                                                                                    | Unlocked/Locked | Jispidying o rows. |
|                              | Search Tips                                                                                                    |                 |                    |
|                              | You can search using the default search attribute displayed in the search field or you can select Advanced Search and add multiple search attributes to further refine your search.<br>Your search will return the best results when you are more specific with your search criteria using multiple search attributes. |                 |                    |
|                              | Advanced Search                                                                                                    |                 |                    |
|                              |                                                                                                    |                 |                    |
|                              |                                                                                                    |                 | •                  |
|                              | Click advanced search to view                                                                                                    |                 |                    |
|                              | search options                                                                                                    |                 |                    |
|                              |                                                                                                    |                 |                    |
|                              |                                                                                                    |                 |                    |
|                              |                                                                                                    |                 |                    |
| Open Items                   |                                                                                                    |                 |                    |
|                              |                                                                                                    |                 |                    |

#### Select Attribute to Begin Search

| Effort Certification Labor R | edistribution                                                                                                    | Sign Out                               |              |
|------------------------------|----------------------------------------------------------------------------------------------------|----------------------------------------|--------------|
| Certify My Effort            | Effort Report Actions 🕞 New 💈 Refresh 🖆 Open 🔚 Save 🕕 Copy 📡 Delete More Actions 🗸 🛠 Close                                                                                                    |                                        |              |
| Review or Certify Reports    | Review or Certify Reports Search by ID                                                                                                    |                                        |              |
|                              | Select Attribute                                                                                                    |                                        |              |
|                              | Q Advanced Search                                                                                                    | Close Clear Go                         |              |
|                              | COA Period Code Report Period Last Name First Name ID Start Date End Date Status                                                                                                    | Displaying 0 rows.                     | 1            |
| Open Items                   | Search Tips<br>You can search using the default search attribute displayed in the search field or you can select Advanced Search and add multiple search attributes to further refine your search.<br>Your search will return the best results when you are more specific with your search attributes using multiple search attributes.<br>Advanced Search Open drop down menu to<br>select the search attribute |                                        | •            |
|                              |                                                                                                    | Banner Effort Certification (Release F | J<br>8.3.0.5 |

## Open Search Drop Down Box – Chart of Accounts

| Enorr Certification         | edistribution                                                                                                  |                                                                       |                                                                              |                                                |                                     |            |        | ogn out         |                   |
|-----------------------------|----------------------------------------------------------------------------------------------------|-----------------------------------------------------------------------|------------------------------------------------------------------------------|------------------------------------------------|-------------------------------------|------------|--------|-----------------|-------------------|
| Certify My Effort           | Effort Report Actions 🛛 🔂 New 💋 R                                                                              | efresh 🗇 Open 📊 Save 🕼                                                | Copy Delete More Actions -                                                   | X Close                                        |                                     |            |        |                 |                   |
| Review or Certify Reports 💙 | Review or Certify Repo                                                                                         | orts                                                                  |                                                                              |                                                |                                     |            |        |                 |                   |
| Proxy or Superuser          | Search by ID                                                                                                   |                                                                       |                                                                              |                                                |                                     |            |        |                 |                   |
|                             | Select Attribute  Chart of Account Code Effort Period Code Effort Period Description First Name                |                                                                       | Op<br>Ch<br>beg                                                              | en drop<br>art of Ac<br>gin searc              | box, selec<br>count Coc<br>h        | t<br>le to |        |                 |                   |
|                             | ID                                                                                                    |                                                                       |                                                                              |                                                |                                     |            |        | Close           | ar <b>Go</b>      |
|                             | Q Advanced Search                                                                                              |                                                                       |                                                                              |                                                |                                     |            |        | D               | isplaying 0 rows, |
|                             | COA Period Code Report Period                                                                                  | Last Name                                                             | First Name                                                                   | ID                                             | Start Date                          | End Date   | Status | Unlocked/Locked |                   |
|                             | You can search using the default search att<br>Your search will return the best results whe<br>Advanced Search | tribute displayed in the search i<br>en you are more specific with yo | field or you can select Advanced Se<br>sur search criteria using multiple se | arch and add multiple sear<br>arch attributes. | ch attributes to further refine you | r search.  |        |                 |                   |
| Ours Hours                  |                                                                                                    |                                                                       |                                                                              |                                                |                                     |            |        |                 |                   |
| open items                  |                                                                                                    |                                                                       |                                                                              |                                                |                                     |            |        |                 |                   |

Effort Cortification

### Search for Reports to Certify

- Select Attribute drop down
  - Chart of Accounts type "U" and select Go. System will display all records that you have access to view

| Effort Certification   | Labor Re | distribution                           |                                |                               |                                |                              |                                      |            |        | Sign Out        | ? Help |
|------------------------|----------|----------------------------------------|--------------------------------|-------------------------------|--------------------------------|------------------------------|--------------------------------------|------------|--------|-----------------|--------|
| Certify My Effort      |          | Effort Report Actions                  | 🕒 New 💈 Refresh                | Dpen 📊 Save 📑 Co              | Delete More Actions            | 🕶 🗶 Close                    |                                      |            |        |                 |        |
| Review or Certify Repo | orts 📏   | Review or                              | Certify Reports                |                               |                                |                              |                                      |            |        |                 |        |
| Proxy or Superuser     |          | Search by ID                           |                                |                               |                                |                              |                                      |            |        |                 |        |
|                        |          | Chart of Account Co                    | ode 🔻 U                        |                               |                                |                              |                                      |            |        |                 | 🗙      |
|                        |          | Select Attribute                       | <b>▼</b>                       |                               |                                |                              |                                      |            |        |                 |        |
|                        |          | First Name                             |                                |                               |                                |                              |                                      |            |        |                 |        |
|                        |          | Last Name                              |                                |                               |                                |                              |                                      |            |        |                 |        |
|                        |          | State                                  |                                |                               |                                |                              |                                      |            |        |                 | A      |
|                        |          | Status                                 | •                              |                               |                                |                              |                                      |            |        | Close           | Go     |
|                        |          | Q Advanced Search A Displaying 0 rows. |                                |                               |                                |                              |                                      |            |        |                 |        |
|                        |          | COA Period Code                        | Report Period                  | Last Name                     | First Name                     | ID                           | Start Date                           | End Date   | Status | Unlocked/Locked |        |
|                        |          | Search Tips                            |                                |                               |                                |                              |                                      |            |        |                 |        |
|                        |          | You can search using                   | g the default search attribute | displayed in the search field | l or you can select Advanced   | Search and add multiple sear | rch attributes to further refine you | ir search. |        |                 |        |
|                        |          | Your search will retur                 | rn the best results when you   | are more specific with your   | search criteria using multiple | search attributes.           |                                      |            |        |                 |        |
|                        |          | <ul> <li>Auvarided Search</li> </ul>   |                                |                               |                                |                              |                                      |            |        |                 |        |
|                        |          |                                        |                                |                               |                                |                              |                                      |            |        |                 |        |

# Select from Employee List

- Highlight record, double click to view effort report actions
- Note Status and State of each employee

| Effort Certification Labor R | edistrib | ution          |                       |              |             |                         |                             |                       | Sign Out         |                        | ? Help              |
|------------------------------|----------|----------------|-----------------------|--------------|-------------|-------------------------|-----------------------------|-----------------------|------------------|------------------------|---------------------|
|                              | (        |                |                       |              |             | 1995.                   |                             |                       |                  |                        |                     |
| Certify My Effort            | Effort R | Report Actions | 👍 New 🔁 Re            | fresh 🦾 Open | Save [ Copy | 👷 Delete   More Actions | <ul> <li>X Close</li> </ul> |                       |                  |                        |                     |
| Review or Certify Reports    | Re       | view or (      | Certify Repo          | orts         |             |                         |                             |                       |                  |                        |                     |
| Proxy or Superuser           | Searc    | CH DY ID       |                       |              |             |                         |                             |                       |                  |                        |                     |
|                              | Sear     | ch Description | : Chart of Account Co | de = U       |             |                         |                             |                       |                  |                        | ×                   |
|                              | Q        | Advanced Searc | :h 👻                  |              |             |                         |                             |                       |                  | Displaying             | 409 rows.           |
|                              | COA      | Period Code    | Report Period         | Last Name    | First Name  | ID                      | Start Date                  | End Date              | Status           | Unlocked/Locked        |                     |
|                              | U        | 201101         | January 1 - June 30   | -            | _           | 100010869               | July 01, 2011               | October 31, 2011      | Under Review     | Unlocked               |                     |
|                              | U        | 201101         | January 1 - June 30   |              |             | 100015121               | July 01, 2011               | October 31, 2011      | Under Review     | Changes Submitt        | ed 🚽                |
|                              | U        | 201101         | January 1 - June 30   |              |             | 100015988               | July 01, 2011               | October 31, 2011      | Under Review     | Unlocked               | 7                   |
|                              | U        | 201101         | January 1 - June 30   |              |             | 101242916               | July 01, 2011               | October 31, 2011      | Under Review     | Unlocked               |                     |
|                              | U        | 201101         | January 1 - June 30   |              |             | 100007589               | July 01, 2011               | October 31, 2011      | Under Review     | Unlocked               |                     |
|                              | U        | 201101         | January 1 - June 30   |              |             | 101345875               | July 01, 2011               | October 31, 2011      | Under Review     | Unlocked               |                     |
|                              | U        | 201101         | January 1 - June 30   |              |             | 101375126               | July 01, 2011               | October 31, 2011      | Under Review     | Unlocked               |                     |
|                              | U        | 201101         | January 1 - June 30   |              |             | 100004537               | July 01, 2011               | October 31, 2011      | Under Review     | Unlocked               |                     |
|                              | U        | 201101         | January 1 - June 30   |              |             | 100011932               | July 01, 2011               | October 31, 2011      | Under Review     | Unlocked               |                     |
|                              | U        | 201101         | January 1 - June 30   |              |             | 100013694               | July 01, 2011               | October 31, 2011      | Under Review     | Unlocked               |                     |
|                              | U        | 201101         | January 1 - June 30   |              |             | 100002181               | July 01, 2011               | October 31, 2011      | Under Review     | Unlocked               |                     |
|                              | U        | 201101         | January 1 - June 30   |              |             | 101498757               | July 01, 2011               | October 31, 2011      | Under Review     | Unlocked               |                     |
| oen Items                    | U        | 201101         | January 1 - June 30   |              |             | 101093169               | July 01, 2011               | October 31, 2011      | Under Review     | Unlocked               |                     |
|                              | U        | 201101         | January 1 - June 30   |              |             | 100009750               | July 01, 2011               | October 31, 2011      | Under Review     | Unlocked               |                     |
|                              | U        | 201101         | January 1 - June 30   |              |             | 101550699               | July 01, 2011               | October 31, 2011      | Under Review     | Unlocked               |                     |
|                              | U        | 201101         | January 1 - June 30   |              |             | 101556036               | July 01, 2011               | October 31, 2011      | Under Review     | Unlocked               |                     |
|                              | U        | 201101         | January 1 - June 30   |              |             | 100687156               | July 01, 2011               | October 31, 2011      | Under Review     | Unlocked               | •                   |
| JNGARD'HIGHER EDUCATION      |          |                |                       |              |             |                         |                             |                       | Banner           | Effort Certification ( | Release 8.3.        |
| Jone                         |          |                |                       |              |             |                         |                             | 🗸 Trusted sites   Pro | tected Mode: Off |                        | 🔍 100%              |
| ) 🖉 📋                        |          |                | 2                     |              |             |                         |                             | S 🕹                   | 🏝 🗢 🔍 🗖 🖡        | M 🛱 🛱 🔞                | 4:22 PN<br>8/22/20: |

#### **Employee Effort Report**

- Salary distribution is displayed as percentage; a pie chart graph also displays the salary distribution
- Tolerance +/- 5% original award vs. effort worked
- E-print reports will show status by Org, PI and activity in dollars

| Certify My Effort  | Effort Report Actions                     | esh 🗇 Open 🕞 Save 🗗 Copy 🗽 Delete More Action | ns 🕶 🗶 Close                     |                                         | ▼ Effort Report Overview                                         |
|--------------------|-------------------------------------------|-----------------------------------------------|----------------------------------|-----------------------------------------|------------------------------------------------------------------|
| Effort Report      |                                           |                                               |                                  |                                         | Report Status Dates<br>201101<br>Jan 1 - June 30 2011            |
| Pay Period Summary | Sponsored                                 |                                               |                                  |                                         | Jul 01, 2011 - Oct 31, 2011<br>Awaiting Certification - Unlocked |
| Comments           | Grant                                     | Fund                                          | Effort Category                  | Effort                                  | •                                                                |
| Pouting Queue      | 3R39D New Mexico SAFE Program             | 339D4 3R39D - New Mexico SAFE Program         | RESTRICT Sponsored Labor Charges | 5.29                                    |                                                                  |
| Rodding Quede      | 3R96E Developmental Care Continuity Progr | 396E0 3R96E-Developmental Care Continuity     | RESTRICT Sponsored Labor Charges | 13.94                                   |                                                                  |
|                    | Non Sponsored                             |                                               |                                  | Total Sponsored Activity 19.23%         | Status                                                           |
|                    | Fund                                      | Organization                                  | Effort Category                  | Effort                                  | T Funding Chart                                                  |
|                    | 3U0029 HU Clinical Residuals              | 997006 Neo Staff #3                           |                                  | 61.61                                   |                                                                  |
|                    | 3U0034 HU UNMH SOM General                | 99702A Neo Dev. Care Admin.                   |                                  | 19.16                                   |                                                                  |
|                    |                                           |                                               |                                  | Total Non Sponsored Activity 80.77%     | pmental Care Continuity Progr: 13.9                              |
|                    | 7                                         |                                               |                                  | (13.94)                                 | 61.61%                                                           |
| Open Items         |                                           |                                               |                                  |                                         | Proxy or Superuser                                               |
|                    |                                           |                                               |                                  | Total 100.00%                           | You are acting as a Superuser                                    |
|                    |                                           |                                               |                                  | Request Changes Certify Add New Funding |                                                                  |

# **Column Definitions**

Status column:

- <u>Under Review</u> report has been created and is available for viewing
- <u>Awaiting Certification</u> Pre-Reviewer has reviewed and is ready for certification
- <u>Completed</u> effort report has been certified and completed

#### Locked/unlocked column:

- <u>Locked</u> after an effort report is completed it is locked and cannot be modified
- <u>Unlocked</u> effort report is available for change by members of the routing queue
- <u>Awaiting Refresh</u> labor re-distribution has been completed and has updated the payroll record, report needs to be updated, reviewed and certified
- <u>Changes Submitted</u> when request change button is clicked

# Pay Period Summary

• Select Pay Period Summary to view effort by pay period.

| eview or Certify Reports | Effort Report Actions     | New 🛃 Refresh 🖾 Open 📊                  | Save 📳 Copy 🖹 Delete More Actions 🕶 | X Close     |                 |                         |          | ▼ Effort Report Overview                                |
|--------------------------|---------------------------|-----------------------------------------|-------------------------------------|-------------|-----------------|-------------------------|----------|---------------------------------------------------------|
| ort Report               |                           |                                         |                                     |             |                 |                         |          | Report Status Dates 201101                              |
| Period Summary           |                           |                                         |                                     |             |                 |                         |          | January 1 - June 30 2011<br>Jul 01, 2011 - Oct 31, 2011 |
| •                        | Monthly - Regular 3 201   | <u>1</u> March 01, 2011 - March 31, 201 | 1                                   |             |                 |                         | <u> </u> | Awaiting Certification - Unlocke                        |
| nents /                  | Organization              | Grant                                   | Fund                                | Effort Type | Payroll Percent | Effort Period Percent   |          |                                                         |
| ıg Queue                 | 707B0 Physics Astronomy G | ien Admin                               | 2U0224 MU I & G                     |             | 100             | 16.318                  |          |                                                         |
|                          |                           |                                         |                                     |             |                 |                         |          |                                                         |
|                          |                           |                                         |                                     |             |                 |                         |          |                                                         |
|                          | Monthly - Regular 4 201   | 1 April 01, 2011 - April 30, 2011       |                                     |             |                 |                         |          | - Funding Chart                                         |
|                          | Organization              | Grant                                   | Fund                                | Effort Type | Payroll Percent | Effort Period Percent   |          |                                                         |
|                          | 707B0 Physics Astronomy G | en Admin                                | 2U0224 MU I & G                     |             | 100             | 16.318                  |          |                                                         |
| •                        |                           |                                         |                                     |             |                 |                         |          |                                                         |
|                          |                           |                                         |                                     |             |                 |                         |          |                                                         |
|                          | Monthly - Regular 5 201   | 1 May 01, 2011 - May 31, 2011           |                                     |             |                 |                         |          |                                                         |
|                          | Organization              | Grant                                   | Fund                                | Effort Type | Payroll Percent | Effort Period Percent   |          |                                                         |
|                          | 707B0 Physics Astronomy G | ien Admin                               | 2U0224 MU I & G                     |             | 100             | 16.318                  | =        | 81.59%                                                  |
|                          |                           |                                         |                                     |             |                 |                         |          |                                                         |
|                          |                           |                                         |                                     |             |                 |                         |          |                                                         |
| .ems                     |                           |                                         |                                     |             |                 |                         | _        |                                                         |
| t Certification          | Monthly - Regular 6 201   | 1 June 01, 2011 - June 30, 2011         |                                     |             |                 |                         |          | Proxy or Superuser                                      |
|                          |                           |                                         |                                     | TH - + T    | Devent Devent   | Effect Deviced Devector |          |                                                         |

# **Certifying Effort**

- Select Certify button
- Complete certification process
  - Note: Certification will not be completed until all PI's have certified

| Certify My Effort    | Effort Report Actions 🛛 🕒 New 🔮 Refre                                                                                                    | esh 🍘 Open 📊 Save 🖪 Copy 🗽 Delete More Actio                                       | ns 🕶 🗙 Close                                                         |                                         | Fifort Report Overview                           |
|----------------------|----------------------------------------------------------------------------------------------------|------------------------------------------------------------------------------------|----------------------------------------------------------------------|-----------------------------------------|--------------------------------------------------|
| Effort Report        |                                                                                                    |                                                                                    |                                                                      |                                         | Report Status Dates                              |
| ay Period Summary    | Comment of the second second s |                                                                                    |                                                                      |                                         | Jul 01, 2011 - Oct 31, 2011                      |
| omments              | Sponsored                                                                                                    |                                                                                    |                                                                      |                                         | Awaiting Certification - Unlocked                |
| uninents             | Grant                                                                                                    | Fund                                                                               | Effort Category                                                      | Effort                                  |                                                  |
| outing Queue         | 3R39D New Mexico SAFE Program<br>3R96E Developmental Care Continuity Progr                                                                                                    | 339D4 3R39D - New Mexico SAFE Program<br>396E0 3R96E-Developmental Care Continuity | RESTRICT Sponsored Labor Charges<br>RESTRICT Sponsored Labor Charges | 5.29                                    |                                                  |
|                      | New Germand                                                                                                    |                                                                                    |                                                                      | Total Sponsored Activity 19.23%         |                                                  |
|                      | Fund                                                                                                    | Organization                                                                       | Effort Category                                                      | Effort                                  |                                                  |
|                      | 3U0029 HU Clinical Residuals                                                                                                    | 997006 Neo Staff #3                                                                |                                                                      | 61.61                                   | Funding Chart                                    |
|                      | 3U0034 HU UNMH SOM General                                                                                                    | 99702A Neo Dev. Care Admin.                                                        |                                                                      | 19.16                                   |                                                  |
|                      |                                                                                                    |                                                                                    |                                                                      | Total Non Sponsored Activity 80.77%     |                                                  |
|                      |                                                                                                    |                                                                                    |                                                                      | <b>3R96E Develo</b><br>(13.94)          | pmental Care Continuity Progr<br>13.94           |
|                      |                                                                                                    |                                                                                    |                                                                      |                                         | 61.61% <b>9</b> 5.                               |
| en Items             |                                                                                                    |                                                                                    |                                                                      |                                         |                                                  |
| Effort Certification |                                                                                                    |                                                                                    |                                                                      | Total 100.00%                           | Proxy or Superuser You are acting as a Superuser |
|                      |                                                                                                    |                                                                                    |                                                                      | Request Changes Certify Add New Funding |                                                  |

# **Certification Statement**

- Certification Statement –"I Agree" to proceed with Certification of Effort
  - If Certify button was selected in error, hit cancel to exit the certification statement and continue with review of record until ready to certify

| Effort Certification Labor |                                                                                                    |                                                                                                    |                                                                                                    |                                                                                            | ? Help 🔻                  |
|----------------------------|----------------------------------------------------------------------------------------------------|----------------------------------------------------------------------------------------------------|----------------------------------------------------------------------------------------------------|--------------------------------------------------------------------------------------------|---------------------------|
| Review or Certify Reports  | Effort Report Actions 🕒 New 💋 Refresh                                                                                                    |                                                                                                    | Delete More Actions - 🗶 Close                                                                                                    |                                                                                            | ▼ Effort Report Overview  |
| Effort Report              |                                                                                                    |                                                                                                    |                                                                                                    |                                                                                            |                           |
|                            | Sponsored                                                                                                    |                                                                                                    |                                                                                                    |                                                                                            |                           |
|                            |                                                                                                    |                                                                                                    |                                                                                                    |                                                                                            |                           |
|                            |                                                                                                    |                                                                                                    |                                                                                                    |                                                                                            |                           |
|                            | Non Sponsored<br>Fund<br>33000 3R300 - 12-Step Facilitation for<br>36000 3R60Q Research and Mentorship on Al<br>3100011 HU URMH AR & AP General | Organization<br>451102 Paych Affective DO Facu<br>451803 Paych Vice Chair #3<br>45180 Paych General Administra | Certify I certify the allocation of salary to the sponsored project(s) listed reasonably reflects the time spent on each project for the certification period. Cancel I Agree | Total Sponsored Activity 32.92% Effort 15.4 38.9 12.78 Total Non Sponsored Activity 67.08% | 22.92%<br>15.4%<br>38.9%  |
| Open Items                 |                                                                                                    |                                                                                                    |                                                                                                    |                                                                                            |                           |
|                            |                                                                                                    |                                                                                                    |                                                                                                    |                                                                                            | <b>Proxy or Superuser</b> |
|                            |                                                                                                    |                                                                                                    |                                                                                                    | Total 100.00%<br>Request Changes Certify Add New Funding                                   |                           |

#### **Certifier Requests a Change**

- If effort needs to be corrected after Pre-Review Stage is complete - select <u>request changes</u> to initiate an email to designated department personnel
  - Email should include all necessary information to complete the labor distribution
  - Existing report will be updated after labor re-distribution is completed
    - PI's will receive email notification when updated record has been prereviewed and is ready for certification

| Certify My Effort   | Effort Report Actions 🕒 New 💈 Refr        | esh 🗁 Open 📊 Save 📳 Copy 💽 Delete More Action | ns 🕶 🗮 Close                     |                                         | Ffort Report Overview                  |
|---------------------|-------------------------------------------|-----------------------------------------------|----------------------------------|-----------------------------------------|----------------------------------------|
| Effort Report       | > <b></b>                                 |                                               |                                  |                                         | Report Status Dates                    |
| ay Period Summary   |                                           |                                               |                                  |                                         | Jul 01, 2011 - Oct 31, 2011            |
| Comments            | sponsored                                 |                                               |                                  |                                         | Awaiting Certification - Unlocked      |
|                     | Grant                                     | Fund                                          | Effort Category                  | Effort                                  |                                        |
| outing Queue        | 3R39D New Mexico SAFE Program             | 339D4 3R39D - New Mexico SAFE Program         | RESTRICT Sponsored Labor Charges | 5.29                                    |                                        |
|                     | 3R96E Developmental Care Continuity Progr | 396E0 3R96E-Developmental Care Continuity     | RESTRICT Sponsored Labor Charges | 13.94                                   |                                        |
|                     |                                           |                                               |                                  | Total Sponsored Activity 19.23%         |                                        |
|                     | Non Sponsored                             |                                               |                                  |                                         |                                        |
|                     | Fund                                      | Organization                                  | Effort Category                  | Effort                                  | - Funding Chart                        |
|                     | 3U0029 HU Clinical Residuals              | 997006 Neo Staff #3                           |                                  | 61.61                                   |                                        |
|                     | 3U0034 HU UNMH SOM General                | 99702A Neo Dev. Care Admin.                   |                                  | 19.16                                   |                                        |
|                     |                                           |                                               |                                  | Total Non Sponsored Activity 80.77%     |                                        |
|                     |                                           |                                               |                                  | 3R96E Develop<br>(13.94)                | mental Care Continuity Prog            |
| n Benry (T          |                                           |                                               |                                  |                                         | 61.61% <b>9</b>                        |
| a items             |                                           |                                               |                                  |                                         |                                        |
| ffort Certification |                                           |                                               |                                  |                                         | <ul> <li>Proxy or Superuser</li> </ul> |
|                     |                                           |                                               |                                  | Total 100.00%                           | You are acting as a Superuser          |
|                     |                                           |                                               |                                  | Request Changes Certify Add New Funding |                                        |

## **Record** is Locked

- Once effort has been certified, salary transfers on sponsored projects for that period will only be permitted in rare circumstances
  - If it is necessary to adjust the salary charges for a previously certified effort period, a detailed explanation of the need for the salary adjustment and subsequent re-certification is required
  - Request to open a previously certified effort report memo must be completed and signed by Dean or Director
    - Requests can be submitted to your respective Contract & Grant Accounting Fiscal Monitor for review
  - Memos will be retained by Contract & Grant Accounting
- The Effort Report will need to be reviewed and re-certified

# Potential Consequences\*

- Ability to submit proposals could be suspended
- List of non-compliant PI's posted on UNM website
- Uncertified effort expenses moved to unrestricted index

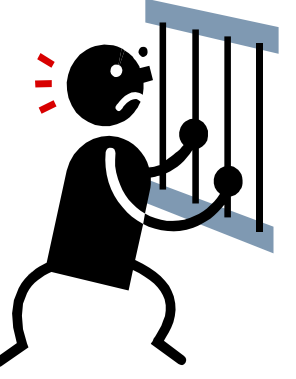

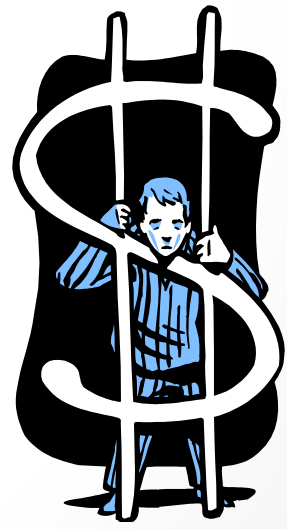

\* as proposed by Research faculty

# **Contact Information**

- Contact your Pre-Reviewer for general/procedural questions
- For all other questions
  - Contact: Contract & Grant Accounting office Main Campus/Branches
    - 277-4721
  - Contact: Contract & Grant Accounting Health Sciences Center
    - 272-0163
  - Or send Email to:
    - <u>Effort-Reporting@salud.unm.edu</u>